# Lab 7

# **Configure Routers Using DHCP and DNS Servers**

### What is DNS Server?

The **Domain Name System** (DNS) is a standard technology for managing public names of Web sites and other Internet domains. DNS technology allows you to type names into your Web browser like *compnetworking.about.com* and your computer automatically find that address on the Internet. A key element of the DNS is a worldwide collection of *DNS servers*.

## What is DHCP Server?

**Dynamic Host Configuration Protocol** (DHCP) is a client/server protocol that automatically provides an Internet Protocol (IP) host with its IP address and other related configuration information such as the subnet mask and default gateway.

### Aims of This Lab

- > The aim of this Lab is to show how to design WAN using Routers.
- The aim of this Lab is to show how to configure routers using EIGRP Protocol.
- The aim of this Lab is to show how to configure routers to be DHCP with addition to its function.
- The aim of this Lab is to show how to configure routers to be DNS Server with addition to its function.
- > After this Lab, the Student can know how to configure routers dynamically.

#### **Experiment Procedure**

#### 1. Design Network

- Design two LANs; each one consists of two Computers and switch.
- Select one router type 1841.
- Connect both networks to the router.
- > Put note about the address you want to use for each LAN.

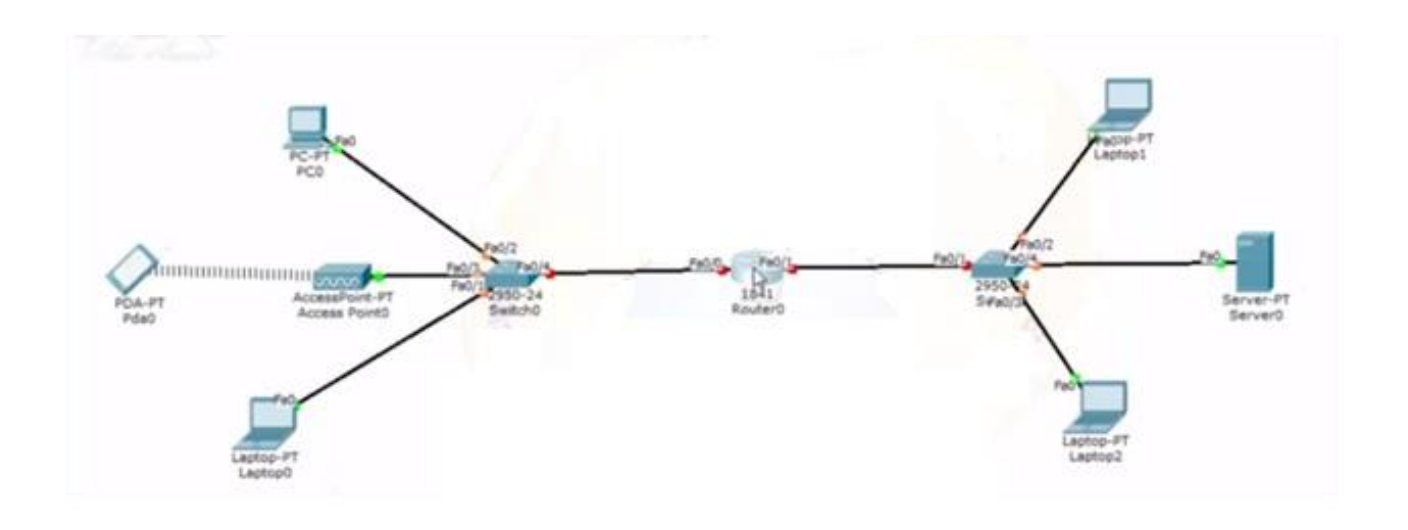

# A. Configure router interface and IP

- 1. Enable
- 2. Config t
- 3. Interface <type>< number>
- 4. Ip address <address >< mask>
- 5. Clock rate 64000
- 6. No sh
- 7. Repeat all steps (1-6) for both interfaces.

| Mysical Config CLI<br>IOS Command Line Interface<br>Router>en<br>Router#config t<br>Enter configuration commands, one per line. End with CNTL/Z.<br>Router(config)#config t<br>%Invalid hex value<br>Router(config)#int f0/0<br>Router(config-if)#ip address 10.0.01 255.0.0.0<br>* Invalid input detected at '^' marker.<br>Router(config-if)#ip address 10.0.0.1 255.0.0.0<br>Router(config-if)#ip address 10.0.0.1 255.0.0.0<br>Router(config-if)#no shut<br>Router(config-if)# t<br>%LINEFROTO-S-UPDOWN: Line protocol on Interface FastEthernet0/0, changed o up<br>Router(config-if)#exit<br>Router(config)#                                                                                                    | Router0                                                                 |                 |
|----------------------------------------------------------------------------------------------------|-------------------------------------------------------------------------|-----------------|
| IOS Command Line Interface<br>Router>en<br>Router@config t<br>Enter configuration commands, one per line. End with CNTL/2.<br>Router(config)@config t<br>%Invalid hex value<br>Router(config=if)@ip address 10.0.01 255.0.0.0<br>^<br>% Invalid input detected at '^' marker.<br>Router(config=if)@ip address 10.0.0.1 255.0.0.0<br>Router(config=if)@ip address 10.0.0.1 255.0.0.0<br>% INNEFROTO-5-UPDOWN: Line protocol on Interface FastEthernet0/0, changed<br>o up<br>Router(config=if)@exit<br>Router(config=if)@exit<br>Router(config)@ip address 10.0.0.1 255.0.0.0<br>Router(config=if)@exit<br>Router(config=if)@exit<br>Router(config=if)@exit                                                                                                    | Physical Config CLI                                                     |                 |
| Router>en<br>Router#config t<br>Enter configuration commands, one per line. End with CNTL/2.<br>Router(config)#config t<br>%Invalid hex value<br>Router(config-if)#ip address 10.0.01 255.0.0.0<br>^*<br>% Invalid input detected at '^' marker.<br>Router(config-if)#ip address 10.0.0.1 255.0.0.0<br>Router(config-if)#ip address 10.0.0.1 255.0.0.0<br>Router(config-if)#ip address 10.0.0.1 255.0.0<br>Router(config-if)#ip address 10.0.0.1 255.0.0<br>Router(config-if)#ip address 10.0.0.1 255.0.0<br>Router(config-if)#ip address 10.0.0.1 255.0.0<br>Router(config-if)#ip address 10.0.0.1 255.0.0<br>Router(config-i | IOS Command Line Interface                                              |                 |
| Router#config t<br>Enter configuration commands, one per line. End with CNTL/2.<br>Router(config)#config t<br>%Invalid hex value<br>Router(config)#int f0/0<br>Router(config-if)#ip address 10.0.01 255.0.0.0<br>^* Invalid input detected at '^' marker.<br>Router(config-if)#ip address 10.0.0.1 255.0.0.0<br>Router(config-if)#ip address 10.0.0.1 255.0.0.0<br>Router(config-if)#no shut<br>Router(config-if)#no shut<br>Router(config-if)#<br>%LINEFROTO-5-UPDOWN: Line protocol on Interface FastEthernet0/0, changed o<br>o up<br>Router(config-if)#exit<br>Router(config)#                                                                                                    | Router>en                                                               | *               |
| Enter configuration commands, one per line. End with CNTL/2.<br>Router(config)#config t<br>%Invalid hex value<br>Router(config)#int f0/0<br>Router(config-if)#ip address 10.0.01 255.0.0.0<br>^<br>% Invalid input detected at '^' marker.<br>Router(config-if)#ip address 10.0.0.1 255.0.0.0<br>Router(config-if)#ip address 10.0.0.1 255.0.0.0<br>Router(config-if)#on shut<br>Router(config-if)#<br>%LINK-5-CHANGED: Interface FastEthernet0/0, changed state to up<br>%LINEPROTO-5-UPDOWN: Line protocol on Interface FastEthernet0/0, changed<br>o up<br>Router(config-if)#exit<br>Router(config)#                                                                                                    | Router#config t                                                         |                 |
| Router (config) #config t<br>%Invalid hex value<br>Router (config) #int f0/0<br>Router (config-if) #ip address 10.0.01 255.0.0.0<br>^<br>% Invalid input detected at '^' marker.<br>Router (config-if) #ip address 10.0.0.1 255.0.0.0<br>Router (config-if) # o shut<br>Router (config-if) #<br>%LINK-5-CHANGED: Interface FastEthernet0/0, changed state to up<br>%LINEFROTO-5-UPDOWN: Line protocol on Interface FastEthernet0/0, changed<br>o up<br>Router (config-if) #exit<br>Router (config-if) #exit<br>Router (config) #                                                                                                    | Enter configuration commands, one per line. End with CNTL/2             | 2.              |
| <pre>%Invalid hex value Router(config)#int f0/0 Router(config-if)#ip address 10.0.01 255.0.0.0 % Invalid input detected at '^' marker. Router(config-if)#ip address 10.0.0.1 255.0.0.0 Router(config-if)#no shut Router(config-if)# %LINEFROTO-5-UPDOWN: Line protocol on Interface FastEthernet0/0, changed o up Router(config-if)#exit Router(config)# Copy Paste</pre>                                                                                                    | Router(config) #config t                                                |                 |
| Router (config) #int f0/0<br>Router (config-if) #ip address 10.0.01 255.0.0.0<br>^<br>* Invalid input detected at '^' marker.<br>Router (config-if) #ip address 10.0.0.1 255.0.0.0<br>Router (config-if) # no shut<br>Router (config-if) #<br>*LINEFROTO-5-CHANGED: Interface FastEthernet0/0, changed state to up<br>*LINEFROTO-5-UPDOWN: Line protocol on Interface FastEthernet0/0, changed o<br>o up<br>Router (config-if) #exit<br>Router (config-if) #exit<br>Router (config) #                                                                                                    | %Invalid hex value                                                      |                 |
| Router(config-if) #ip address 10.0.01 255.0.0.0<br>* Invalid input detected at '^' marker.<br>Router(config-if) #ip address 10.0.0.1 255.0.0.0<br>Router(config-if) # no shut<br>Router(config-if) #<br>*LINEFROTO-5-UPDOWN: Line protocol on Interface FastEthernet0/0, changed<br>o up<br>Router(config-if) #exit<br>Router(config-if) #exit<br>Router(config) #<br>Copy Paste                                                                                                    | Router(config) #int f0/0                                                |                 |
| <pre>% Invalid input detected at '^' marker.<br/>Router(config-if) #ip address 10.0.0.1 255.0.0.0<br/>Router(config-if) # no shut<br/>Router(config-if) #<br/>%LINK-5-CHANGED: Interface FastEthernet0/0, changed state to up<br/>%LINEPROTO-5-UPDOWN: Line protocol on Interface FastEthernet0/0, changed o<br/>up<br/>Router(config-if) #exit<br/>Router(config) #<br/>Copy Paste</pre>                                                                                                    | Router(config-if) #ip address 10.0.01 255.0.0.0                         |                 |
| Router(config-if) #ip address 10.0.0.1 255.0.0.0<br>Router(config-if) #no shut<br>Router(config-if) #<br>%LINEFROTO-5-UPDOWN: Line protocol on Interface FastEthernet0/0, changed<br>o up<br>Router(config-if) #exit<br>Router(config) #<br>Copy Paste                                                                                                    | % Invalid input detected at '^' marker.                                 |                 |
| Router(config-if) #no shut<br>Router(config-if) #<br>%LINK-5-CHANGED: Interface FastEthernet0/0, changed state to up<br>%LINEFROTO-5-UPDOWN: Line protocol on Interface FastEthernet0/0, changed<br>o up<br>Router(config-if) #exit<br>Router(config) #<br>Copy Paste                                                                                                    | Router(config-if)#ip address 10.0.0.1 255.0.0.0                         |                 |
| Router(config-if)#<br>%LINK-5-CHANGED: Interface FastEthernet0/0, changed state to up<br>%LINEPROTO-5-UPDOWN: Line protocol on Interface FastEthernet0/0, changed<br>o up<br>Router(config-if)#exit<br>Router(config)#<br>Copy Paste                                                                                                    | Router(config-if) #no shut                                              |                 |
| <pre>%LINK-5-CHANGED: Interface FastEthernet0/0, changed state to up<br/>%LINEPROTO-5-UPDOWN: Line protocol on Interface FastEthernet0/0, changed<br/>o up<br/>Router(config-if)#exit<br/>Router(config)#<br/>Copy Paste</pre>                                                                                                    | Router(config-if)#                                                      |                 |
| <pre>%LINEPROTO-5-UPDOWN: Line protocol on Interface FastEthernet0/0, changed<br/>o up<br/>Router(config-if)#exit<br/>Router(config)#<br/>Copy Paste</pre>                                                                                                    | <pre>%LINK-5-CHANGED: Interface FastEthernet0/0, changed state to</pre> | gu qu           |
| o up<br>Router(config-if)#exit<br>Router(config)#<br>Copy Paste                                                                                                    | &LINEPROTO-5-UPDOWN: Line protocol on Interface FastEthernet            | :0/0, changed . |
| Router(config-if)#exit<br>Router(config)#<br>Copy Paste                                                                                                    | o up                                                                    | 1               |
| Router(config)# Copy Paste                                                                                                    | Router(config-if)#exit                                                  |                 |
| Copy Paste                                                                                                    | Router(config) #                                                        | -               |
| Copy Paste                                                                                                    |                                                                         | Conv. Dacto     |
|                                                                                                    | C                                                                       | opy Paste       |

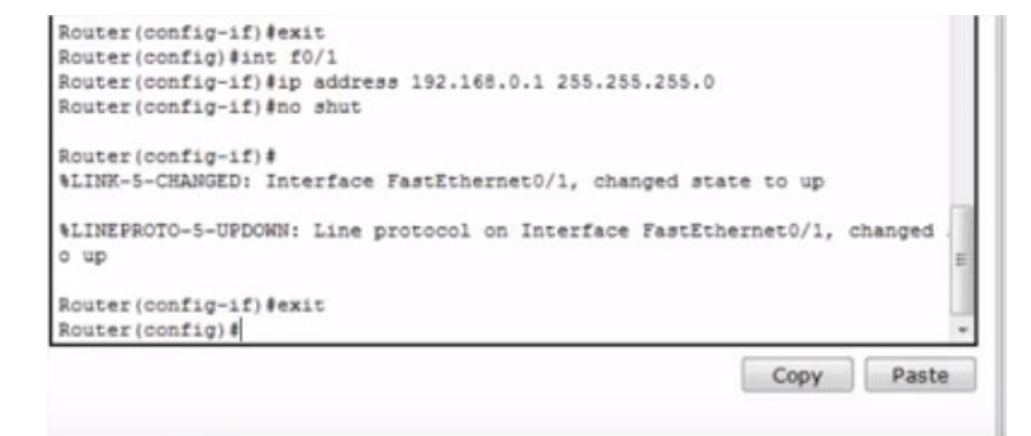

# **B.** Configure Dynamic Routing

- 1. Enable
- 2. Config t
- 3. Router eigrp <any number must be used for all router in the networks>
- 4. Network <network IP><mask>

- 5. Repeat step 4 if there are another networks
- 6. exit

```
Router (config-if) #exit
Router (config) #router eigrp 1
Router (config-router) #network 10.0.0.0 255.0.0.0
Router (config-router) #network 192.168.0.0 255.255.255.0
Router (config-router) #exit
Copy Paste
```

## C. Configure DHCP

- 1. Enable
- 2. Config t
- 3. Ip dhcp pool <network number>
- 4. Network <network IP><mask>
- 5. Default <gateway ip address>
- 6. Dns< dns ip address>
- 7. Exit
- 8. Repeat same steps for the second network as shown in figure below.

| Router0  |            |         |                           |         |       |
|----------|------------|---------|---------------------------|---------|-------|
| Physical | Config     | CLI     |                           |         |       |
|          |            |         | IOS Command Line Int      | terface |       |
| Router ( | config) #  |         |                           |         | *     |
| Router ( | config) #  |         |                           |         |       |
| Router ( | config) #  |         |                           |         |       |
| Router ( | config) #  |         |                           |         |       |
| Router ( | config) #  |         |                           |         |       |
| Router ( | config) #  |         |                           |         |       |
| Router ( | config) #  |         |                           |         |       |
| Router ( | config) #  |         |                           |         |       |
| Router ( | config) #  |         |                           |         |       |
| Router ( | config) #  |         |                           |         |       |
| Router ( | config) #  |         |                           |         |       |
| Router ( | config) #: | ip dhe  | p pool 10                 |         |       |
| Router ( | dhcp-coni  | fig) #n | et 10.0.0.0 255.0.0.0     |         |       |
| Router ( | dhcp-coni  | tig)#d  | efault 10.0.0.1           |         |       |
| Router ( | dhep-coni  | fig)#d  | ns 192.168.0.5            |         |       |
| Router ( | dhop-cont  | fig)#e  | xit                       |         |       |
| Router ( | config) #: | ip dho  | p pool 192                |         |       |
| Router ( | dhop-cont  | fig) #n | et 192.168.0.0 255.255.25 | 5.0     |       |
| Router ( | dhop-con:  | fig)#d  | efault 192.168.0.1        |         |       |
| Router ( | dhop-coni  | fig) #d | ns 192.168.0.5            |         | 8     |
| Router ( | dhop-cont  | (ig)#e  | xit                       |         | U     |
| Router(  | config) #  |         |                           |         | *     |
|          |            |         |                           | Сору    | Paste |
|          |            |         |                           |         |       |

lab seven

Give auto ip for all computers by going to desktop and ip

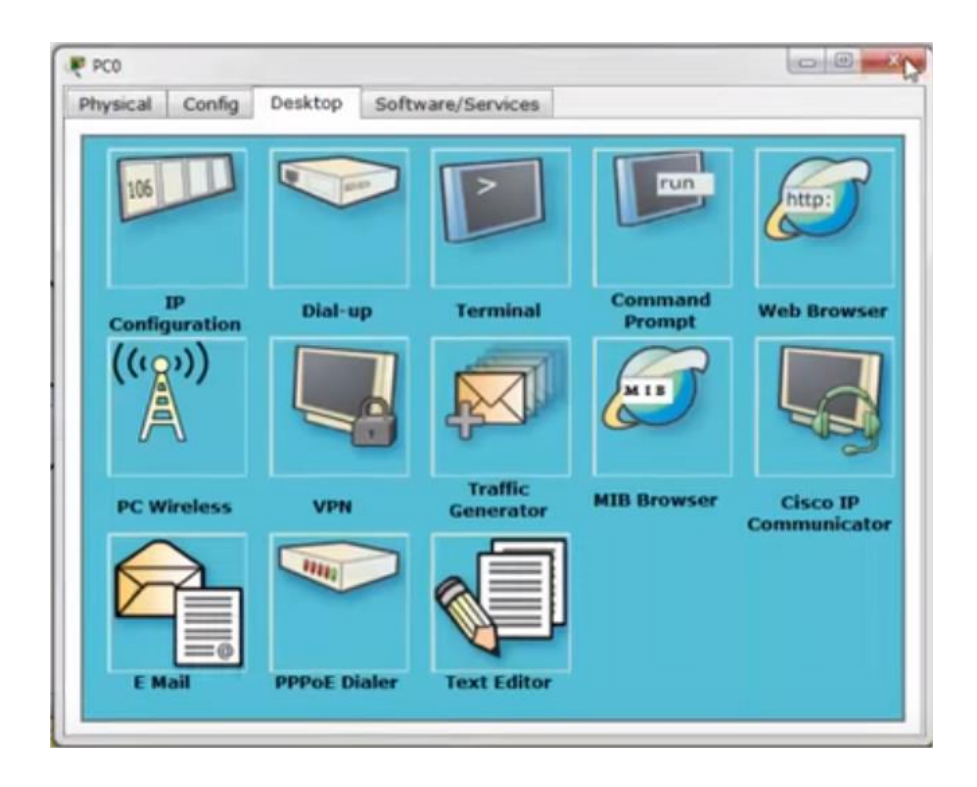

#### **D.** Configure DNS server

- 1. Click on the server.
- 2. Goto configure
- 3. Select from the left side menu the Fastethernet.
- 4. Enable the DHCP in order to get ip address.
- 5. From the menu (left side) select DNS as shown in next figure.
- 6. Give name to the server such as (<u>www.m.com</u>).
- 7. Put the address given to the server (192.168.0.5) in the address field.

| Physical  | Config   | Desktop | Softwa   | re/Services |      |      |          |
|-----------|----------|---------|----------|-------------|------|------|----------|
| GLO       | BAL      |         |          |             | DNS  |      |          |
| Sett      | ings     |         |          |             | UNIU |      |          |
| Algorithm | Settings | DNS Ser | rvice    | On          |      | 0    | Off      |
| SERV      | ICES     | Resourc | e Record | 6           |      |      |          |
| DH        | CP       | Name    | w        | ww.m.com    |      | Туре | A Record |
| TF        | TP       | Address | 192.168  | 1.0.5       |      |      |          |
| SYS       | LOG      |         | Add      | 3           | Save |      | Remove   |
| AA        | A        | No. N   | lame     | Ty          | pe   | D    | etails   |
| INT       | P        |         |          |             |      |      |          |
| EM        | AIL      |         |          |             |      |      |          |
| FT        | p        |         |          |             |      |      |          |
| FIREV     | VALL     |         |          |             |      |      |          |
| IPv6 FIF  | EWALL    |         |          |             |      |      |          |
| INTER     | FACE     |         |          |             |      |      |          |
| EastEth   | ernet0   | DNS Ca  | che      |             |      |      |          |

8. Press add as shown below

| Physical Co   | nfig                                                                                                    | Desktop  | Software/Se | rvices   |      |           |   |
|---------------|----------------------------------------------------------------------------------------------------|----------|-------------|----------|------|-----------|---|
| GLOBAL        | *                                                                                                    |          |             | DN       | 5    |           |   |
| Settings      | and the second second se |          |             | 2.11     |      |           | _ |
| Algorithm Set | tings                                                                                                    | DNS Ser  | rvice       | On       | 0    | Off       |   |
| SERVICES      | 5                                                                                                    | Recourse | e Records   |          |      |           |   |
| HTTP          |                                                                                                    | Magna    | e necorda   |          | Time | A Record  | - |
| DHCP          |                                                                                                    | reame    |             |          | type | A Record  |   |
| TETP          |                                                                                                    | Address  |             |          |      |           | 7 |
| DNS           |                                                                                                    | Address  |             | 1        |      |           | - |
| SYSLOG        |                                                                                                    |          | Add         | Sav      | e    | Remove    |   |
| AAA           |                                                                                                    | No. M    | Name        | Type     | D    | etails    |   |
| NTP           |                                                                                                    | 1 W      | www.m.com   | A Record | 1 15 | 2.168.0.5 |   |
| EMAIL         | and the second second se |          | UE .        |          |      |           |   |
| FTP           |                                                                                                    |          |             |          |      |           |   |
| FIREWALL      | -                                                                                                    |          |             |          |      |           |   |
| IPv6 FIREW    | ALL                                                                                                    |          |             |          |      |           |   |
| INTERFAC      | E                                                                                                    |          |             |          |      |           |   |
| FastEtherne   | tO                                                                                                    | [mus. c. |             |          |      |           | _ |
|               | -                                                                                                    | DNS Ca   | iche        |          |      |           |   |

- 9. Click on any computer.
- 10.Goto web browser.
- 11. You will see the below figure

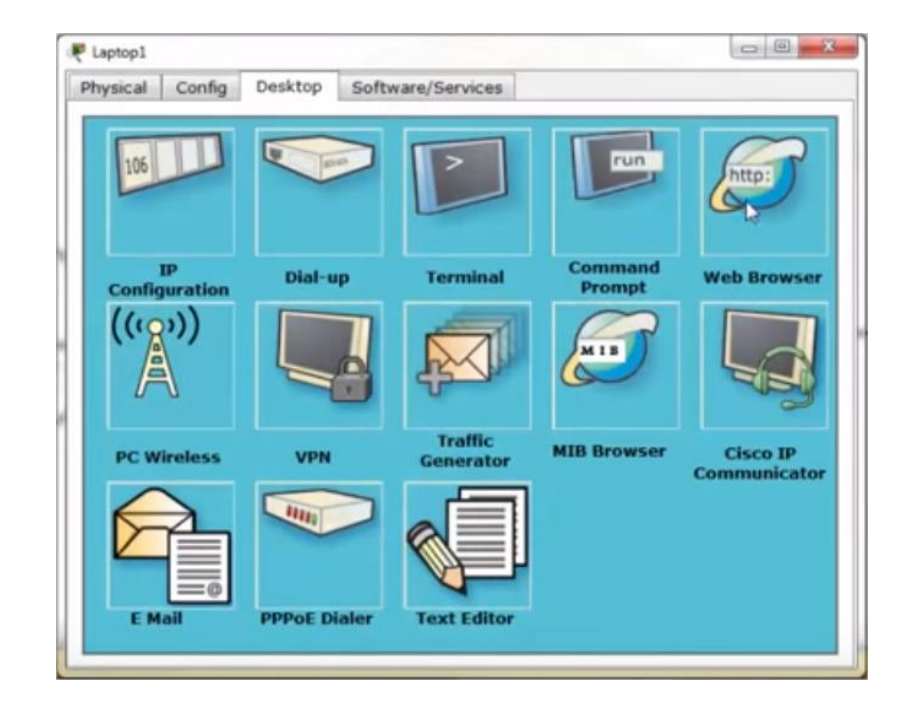

12. Give address and press go you will see

| Laptop1                           |        |               |                     |    |      |
|-----------------------------------|--------|---------------|---------------------|----|------|
| hysical                           | Config | Desktop       | Software/Services   |    |      |
|                                   |        |               | -                   |    |      |
| Web B                             | rowser | r -           |                     |    | X    |
| < 3                               | URL M  | tp://www.m.co | m                   | Go | Stop |
|                                   |        |               | Cisco Packet Tracer |    |      |
| Copyrights<br>Imege page<br>Imege |        |               |                     |    |      |

Questions (put the answer in your report)

- 1. What is the main function of router?
- 2. What is the DNS?
- 3. What is the meaning of DHCP?
- 4. How to configure servers?